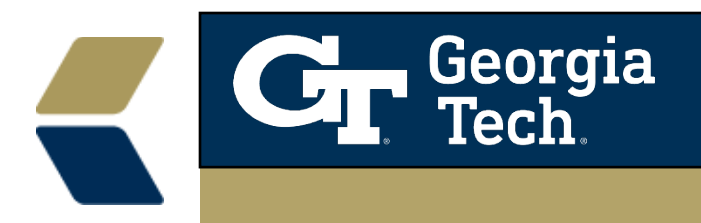

## **Customize a Case List View**

This help document is a companion to Use Case List Views to focus advising on smaller populations of your advisees

Scenario: You have located a Case List view but you would like to narrow the multiple majors that you service and would like to save that new view for quick reference.

## Select a list to customize:

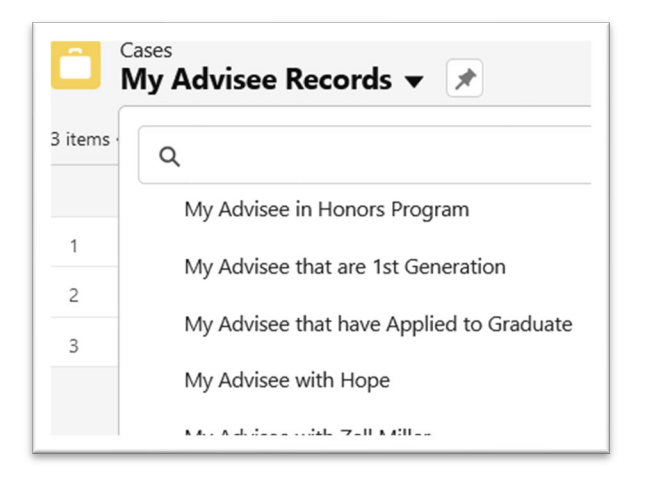

## Clone the list:

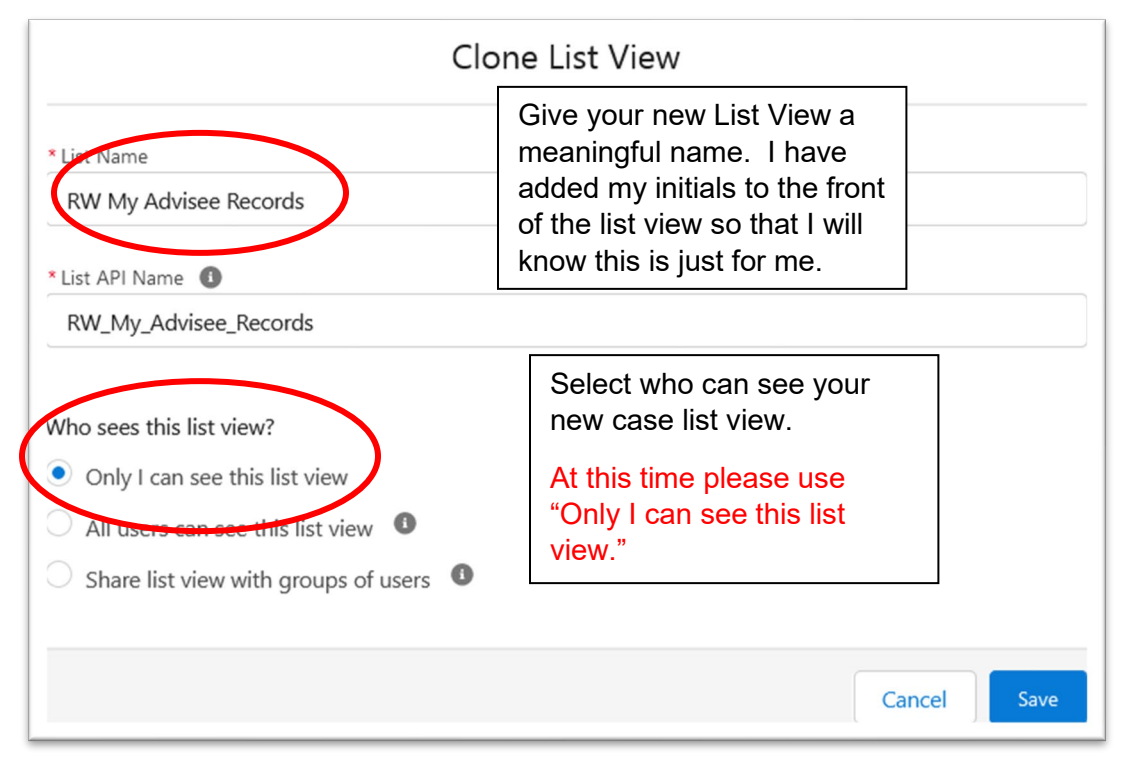

- Give your cloned List View a name.
- Make sure only you can see the list view "Only I can see this list view.". Selecting the other settings may allow the list to be viewed by groups outside of Undergraduate Advising.
- Click Save

When you save the cloned list view the filters will automatically be displayed but we need to see the Primary Major column first.

Click the Setting cog and then "Select Fields to Display".

|    | \$ •                     |                 |  |
|----|--------------------------|-----------------|--|
| DI | LIST VIEW CONTROLS       |                 |  |
| с  | New                      | _               |  |
| iţ | Clone                    |                 |  |
| ri | Rename                   | ŀ               |  |
|    | Sharing Settings         | 56              |  |
|    | Edit List Filters        |                 |  |
|    | Select Fields to Display | <e< td=""></e<> |  |
|    | Delete                   |                 |  |
|    |                          |                 |  |

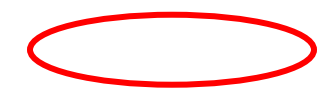

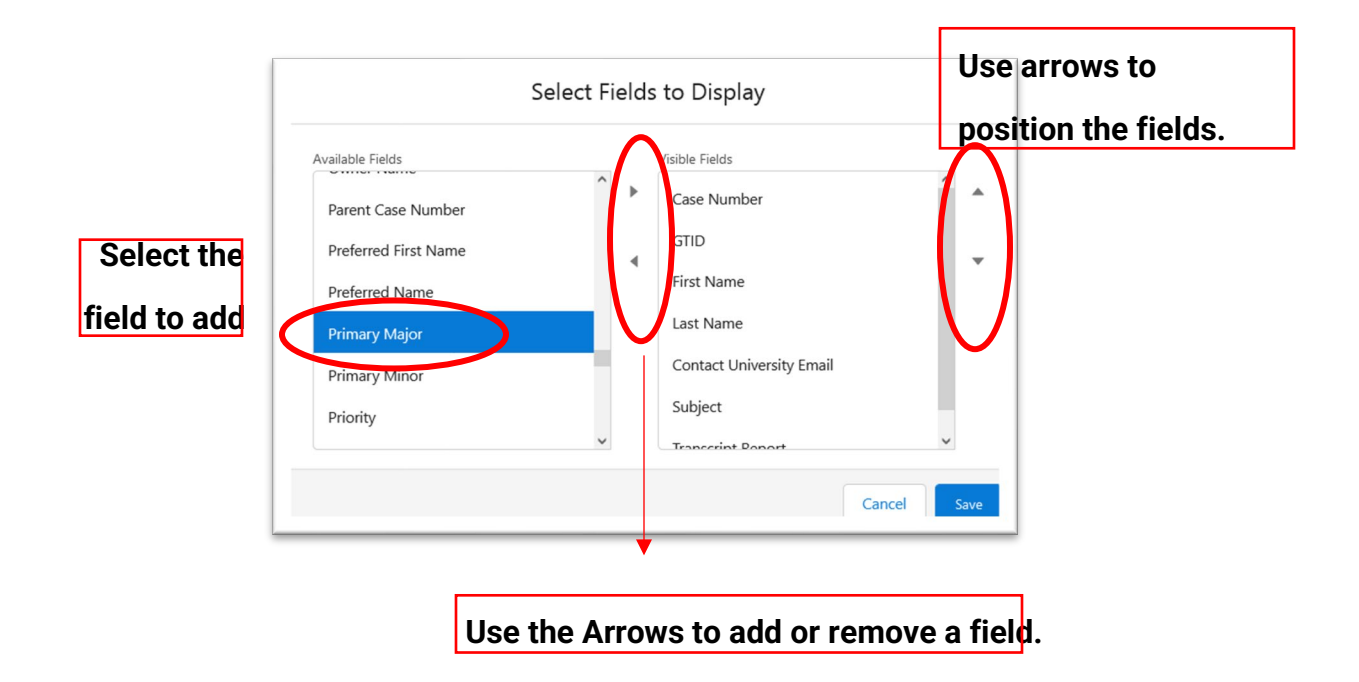

Click on Show Filters button.

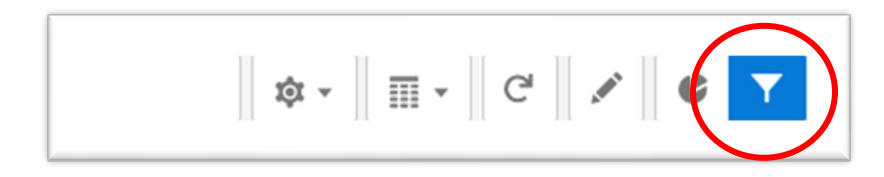

| Filters                                   | ×          |
|-------------------------------------------|------------|
| Filter by Owner<br>My case teams          |            |
| Matching all of these filters             |            |
| Case Record Type<br>equals Advisee Record | ×          |
| Closed<br>equals False                    | ×          |
| Add Filter                                | Remove All |
| Add Filter Loaic                          |            |

**Click Add Filter** 

**For** our example I will select Primary Major from the Field drop down here:

| riela          |       |
|----------------|-------|
| 1st Generation | •     |
|                |       |
| Operator       |       |
| equals         | •     |
|                |       |
| Value          |       |
| True           | False |
|                |       |

With Primary Major selected – enter the exact major name with the Operator set to <u>equals</u> OR use the Operator <u>contains</u> and use a key word for the major.

| Primary Major                | Primary Major          |
|------------------------------|------------------------|
| Operator<br>equals           | Operator               |
| Value                        | Value<br>Cybersecurity |
| W3 III Cybersecurity, Online |                        |

Remember you are editing your own case view. Feel free to use any of the available fields and operators. Another example would be to use the Credits Earned Field with

the Greater or Equal Operator to get a list of students that have passed a milestone based on Credits Earned.